1. Login to <u>https://campuslink.okstate.edu/</u> with your OKEY login info. Click on the organization that you're creating the event for.

| Oklahoma State CampusLink III 🛞                                                                                 |                                                                                                    |                                                                                                    |  |  |  |  |  |  |
|----------------------------------------------------------------------------------------------------|----------------------------------------------------------------------------------------------------|----------------------------------------------------------------------------------------------------|--|--|--|--|--|--|
| HOME EVENTS ORGANIZATIONS NEWS                                                                                  | FORMS                                                                                                    |                                                                                                    |  |  |  |  |  |  |
| Explore Oklahoma State University                                                                               |                                                                                                    |                                                                                                    |  |  |  |  |  |  |
| Q Search Events, Organizat                                                                                      |                                                                                                    |                                                                                                    |  |  |  |  |  |  |
|                                                                                                    |                                                                                                    |                                                                                                    |  |  |  |  |  |  |
| UPDATING YOUR ORGANIZATION'S OFFICERS STUDENT ORGANIZATION ACCOUNTING CARD SIGN UP FOR THE STUDENT ORGANIZATION |                                                                                                    |                                                                                                    |  |  |  |  |  |  |
| If your organization has recently held elections, be<br>sure to update your officers' information ASAP.<br>More | Organization accounting signature cards are<br>online (This replaces the yellow paper signature<br>card.) Request one HEBE | The Fall 2021 Student Organization Fair is a great<br>way to showcase your club or organization to new<br>student members during Wolcome Week, <u>SICN UP</u><br>HERE |  |  |  |  |  |  |
| Memberships                                                                                                    | L                                                                                                    |                                                                                                    |  |  |  |  |  |  |
| 😭 CampusLink                                                                                                    | Example Organization                                                                                                    | 😂 Leadership & Campus Life                                                                                                    |  |  |  |  |  |  |
| ( Off Campus Student Association                                                                                | OKSTATE Student Volunteer<br>Center                                                                                        | 👫 Pete's Eats                                                                                                    |  |  |  |  |  |  |

# 2. On the organization's page, click **Manage Organization**. *If you do not see* **Manage Organization** ask an organization officer for access

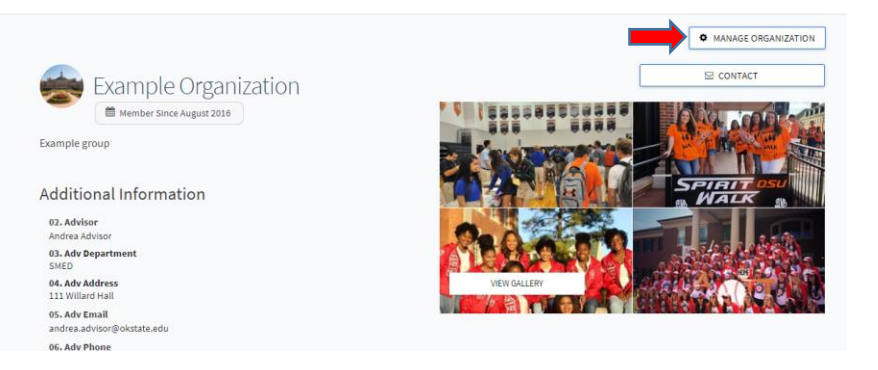

3. On the next page click on the menu icon in the upper left corner and select **Events.** 

| 🧼 E |      | Example<br>Organization |   | Oklahoma State CampusLink |                             |  |  |  |
|-----|------|-------------------------|---|---------------------------|-----------------------------|--|--|--|
|     |      |                         |   |                           |                             |  |  |  |
| 1   | 8    | Home                    |   |                           |                             |  |  |  |
| 0   | rgan | nization Tools          | ^ |                           | Example Organization        |  |  |  |
| 2   | ÷    | Roster                  |   |                           | Primary Contact: FRAN GRAGG |  |  |  |
| 6   | )    | About                   |   |                           |                             |  |  |  |
| Ê   |      | Events                  |   | -                         |                             |  |  |  |
| Ē   | 21   | News                    |   |                           |                             |  |  |  |
| * 4 |      | Gallery                 |   |                           |                             |  |  |  |
| =   | Ĩ    | Documents               |   |                           |                             |  |  |  |

#### 4. On the next page click **Create Event.**

| Oklahoma State CampusLink      |          | III                 |                |               |                |
|--------------------------------|----------|---------------------|----------------|---------------|----------------|
| ■ Example Organization         |          |                     |                |               |                |
| Manage Events                  |          |                     |                | $\rightarrow$ | + CREATE EVENT |
| Filter Approved V Status All V |          |                     |                |               | Q              |
| Name =                         | Status : | Start Date 👻        | Add Attendance | Action        |                |
| test20                         | Approved | 11/26/2018 12:00 PM | Add Attendance | 00            |                |
| Movie Night                    | Approved | 2/26/2018 11:30 AM  | Add Attendance | 0.00          |                |
| Spring Social                  | Approved | 2/26/2018 11:30 AM  | Add Attendance | C 🗋 🛱         |                |

### 5. Complete the Create Event form

| )klahoma State CampusLink                                              |                                                                                     |                           |                    |  |              | = <b>(</b> |
|------------------------------------------------------------------------|-------------------------------------------------------------------------------------|---------------------------|--------------------|--|--------------|------------|
| HOME EVENTS OR                                                         | GANIZATIONS NEWS FOR                                                                | мs                        |                    |  |              |            |
| reate Event                                                            |                                                                                     |                           |                    |  |              |            |
| Basic Details                                                          |                                                                                     |                           |                    |  |              |            |
| *Event Title                                                           |                                                                                     |                           |                    |  | Theme        |            |
| Enter Event Title                                                      |                                                                                     |                           |                    |  | Not Selected | ~          |
| Description                                                            |                                                                                     |                           |                    |  |              |            |
| S ∂ B Z U M                                                            | DDEEER                                                                              |                           |                    |  |              |            |
| Tip: If you create a link to a YouTub<br>Additional organizations co-h | s or Vimeo video in your description, it will em<br>osting this event<br>instainors | bed the video at the loca | tion of your link. |  |              |            |
|                                                                        |                                                                                     |                           |                    |  |              |            |
| Time and Place                                                         |                                                                                     |                           |                    |  |              |            |
| *Start Date                                                            | *Start Time                                                                         |                           | *End Date          |  | *End Time    |            |
|                                                                        | aa                                                                                  | ~                         | 00110004           |  | AA           |            |

6. Once the event is created you can always find it on the organization's **Manage Events** page.

| Oklahoma State CampusLink      |          | III 😗               |                |        |   |
|--------------------------------|----------|---------------------|----------------|--------|---|
| ■ Example Organization         |          |                     |                |        |   |
| Manage Events                  |          | + CREATE EVENT      |                |        |   |
| Filter Approved V Status All V |          |                     |                |        | Q |
| Name =                         | Status : | Start Date 👻        | Add Attendance | Action |   |
| test20                         | Approved | 11/26/2018 12:00 PM | Add Attendance | C 🗋 🛱  |   |
| Movie Night                    | Approved | 2/26/2018 11:30 AM  | Add Attendance | C 🗋 🛱  |   |
| Spring Social                  | Approved | 2/26/2018 11:30 AM  | Add Attendance | C* 🗋 🛱 |   |

7. You can click on its name to get to the Event Details page.

# To create an attendance QR code, copy the attendance URL.

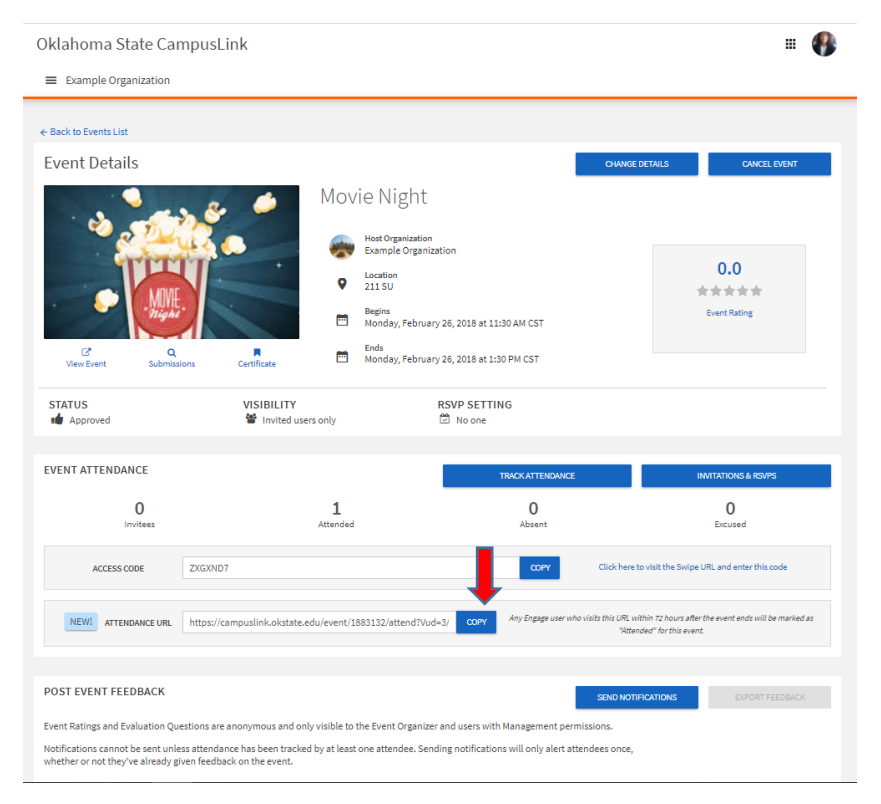

8. Search for a QR Code generator and paste the **Attendance URL** into the generator.

G qr code generator
Q qr code generator - Google Search
Q qr code generator free
Q qr code generator google
Q qr code generator with logo

# 9. Download or snip the QR Code

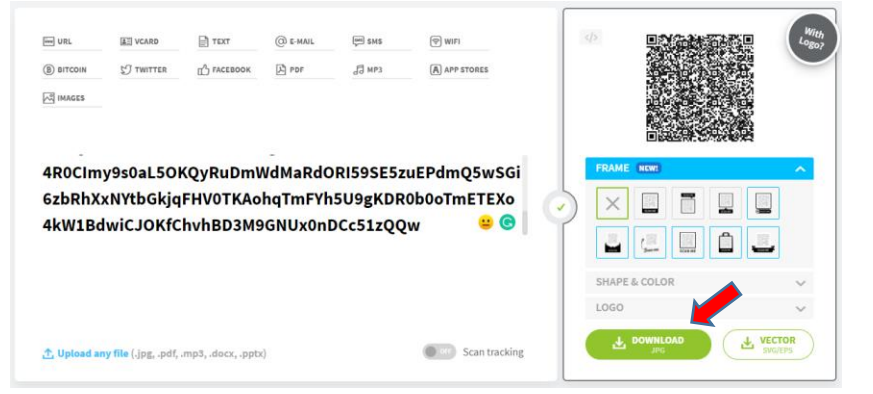

10. Ask attendees at your event to scan it to record their attendance. The code will

start working when the event is scheduled to begin. Always test the QR code with your own phone.

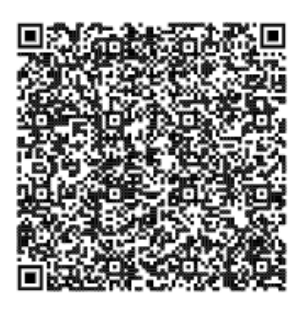

Any CampusLink user who visits this QR Code within 72 hours after the event ends will be marked as "Attended" for this event.

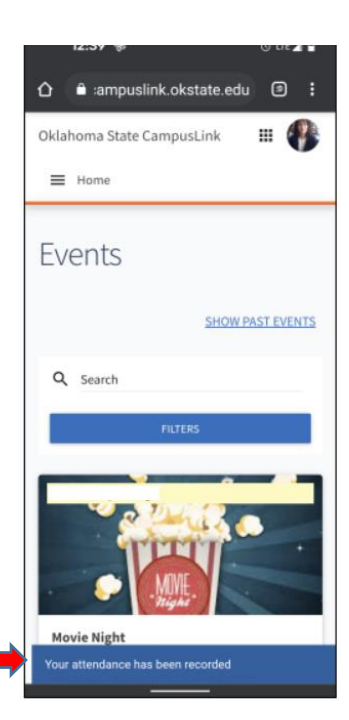